# **STEP 1 SETTING UP YOUR DIGTIAL VIDEO RECORDER (DVR)**

\* This set-up guide assumes you are connecting cameras (not included with this system) to the Lorex DVR. Consult your DVR's owners manual for alternative DVR connection and/or information to install a hard drive.

### Package Contents

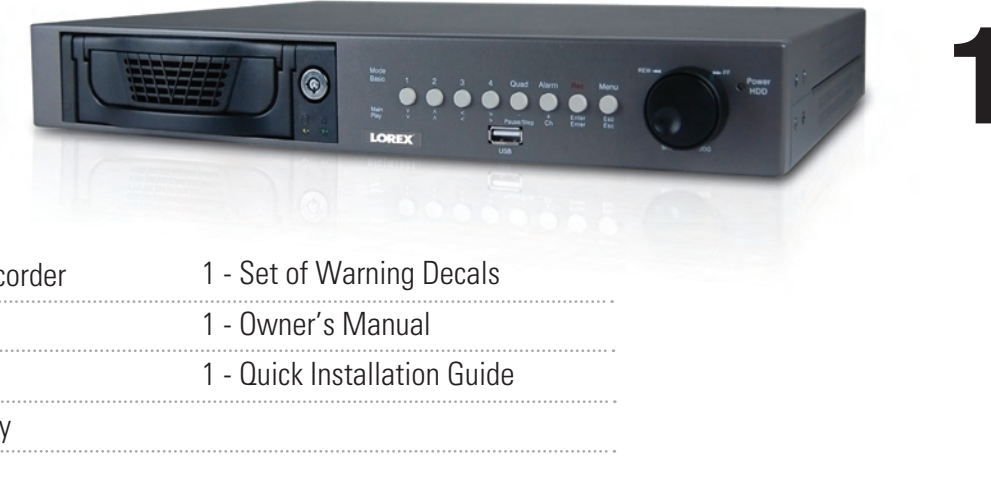

- 1 4 Channel Digital Video Recorder
- 1 Power Cord
- 1 AV Cable with Couplers
- 1 Owners Manual & Warranty
- 1 Need Help Insert

## **NOT INCLUDED - CAMERAS / BROADBAND ROUTER**

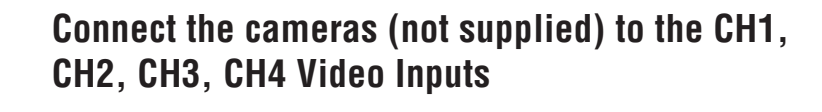

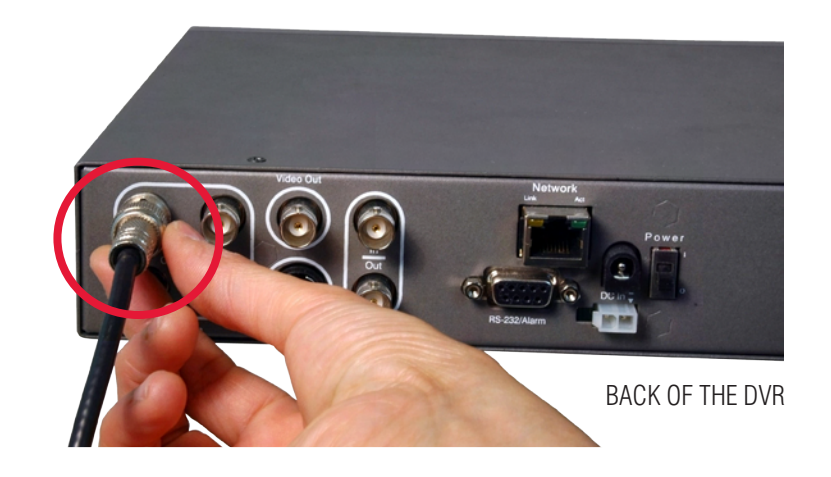

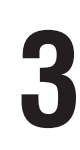

Ensure the Master Power switch is turned ON (located at the back of your DVR)

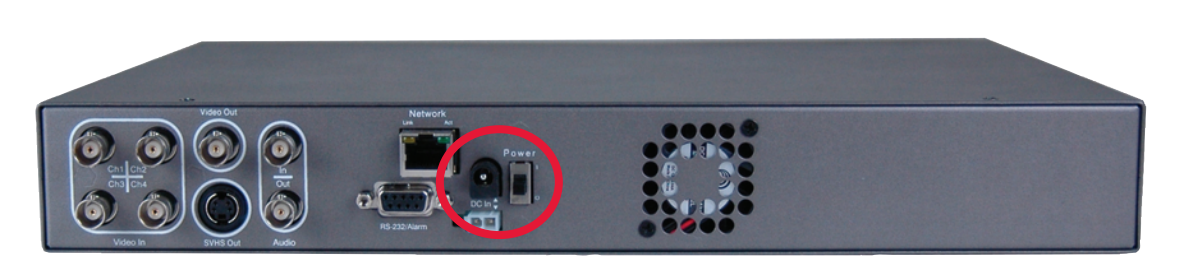

BACK OF THE DVR

Your system is now set up. Refer to your DVR's owners manual to learn how to record, playback, use the search features and all other features available with this system. Refer to Step 2 for Setting Up Remote Security Monitoring.

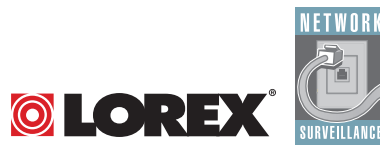

L3104000 Series Page 1

Version 1.01

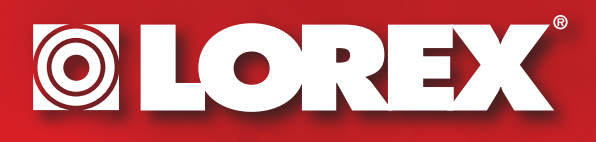

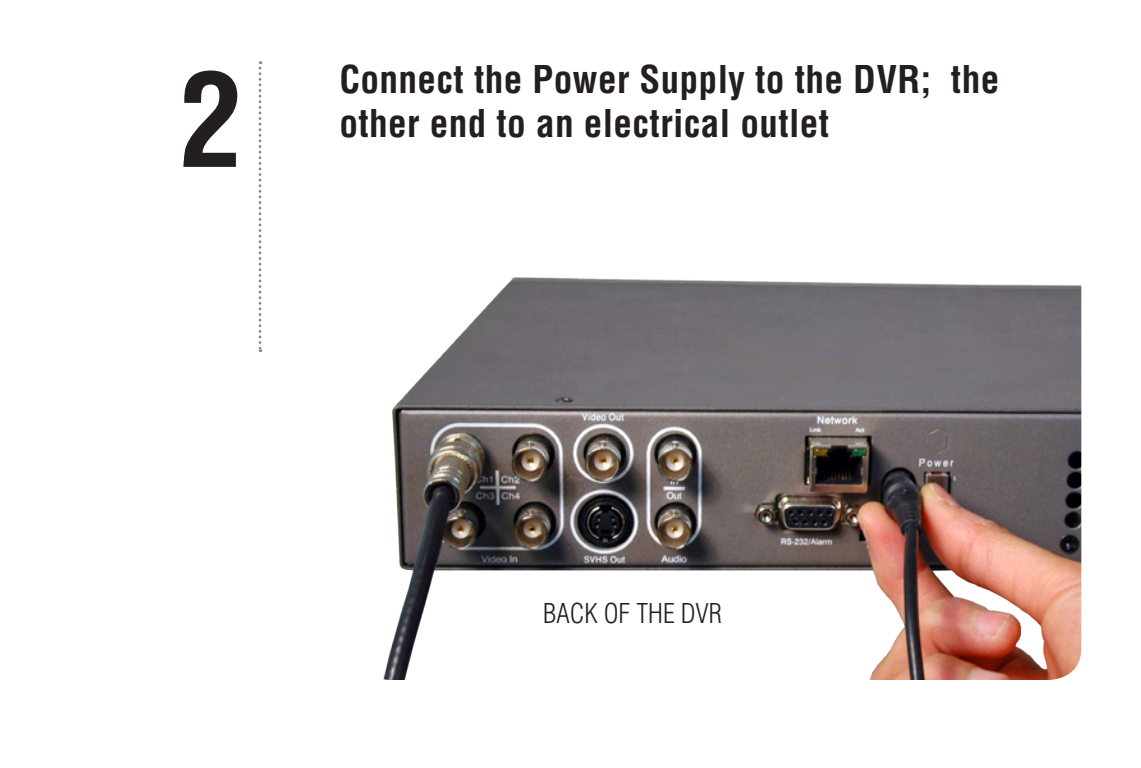

www.lorexcctv.com

# STEP 2 SETTING UP REMOTE SECURITY MONITORING

# Port forwarding Your Router and the Creation of a DDNS Account with Lorex is required in order for you to have Remote Internet Access.

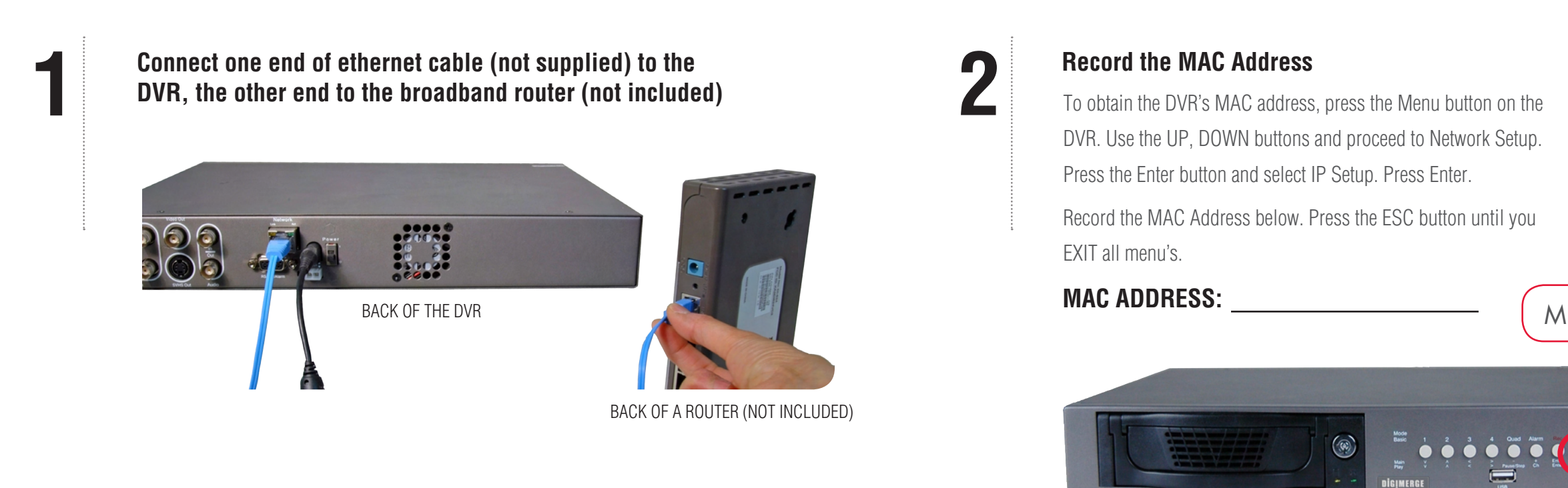

5

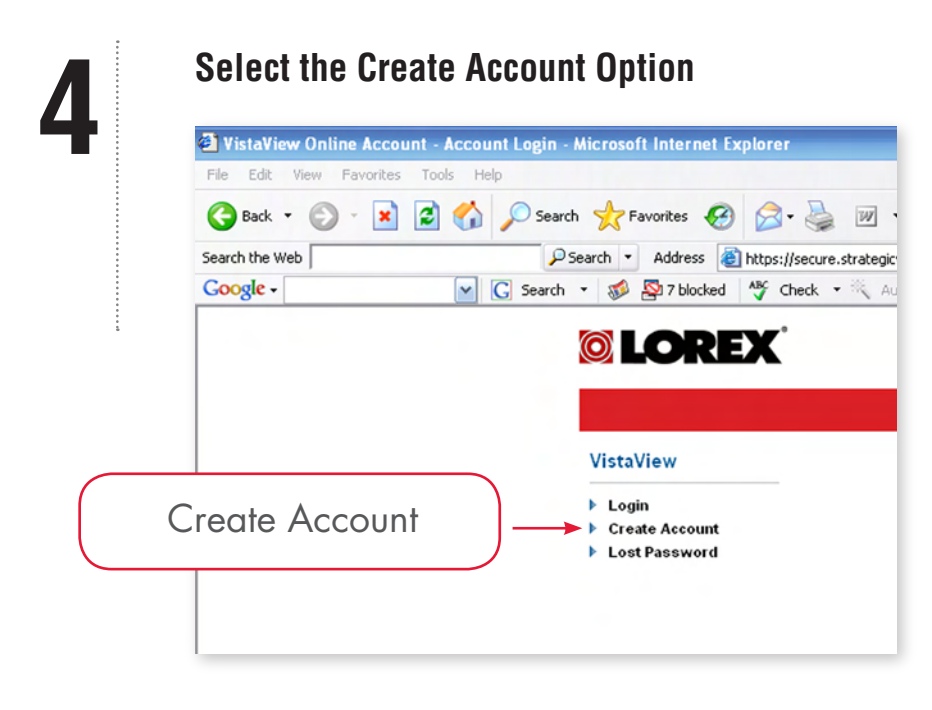

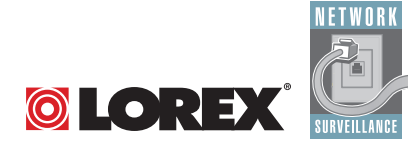

## **Complete Account Information**

a. For Product License: Selectyour Product Model Numberfrom the drop down menu(L3104000 Series)

b. For Product Code enter the MAC address recorded earlier

c. For URL Request choose a URL Name (not to exceed 15 characters) (e.g. your name, your comanpy etc.)

nent. Lorex Technology and our subsidiaries reserve the right to modify product design, specifications and prices, without notice and without incurring any obligation, E&OE © 2006 LOREX. All rights reserved

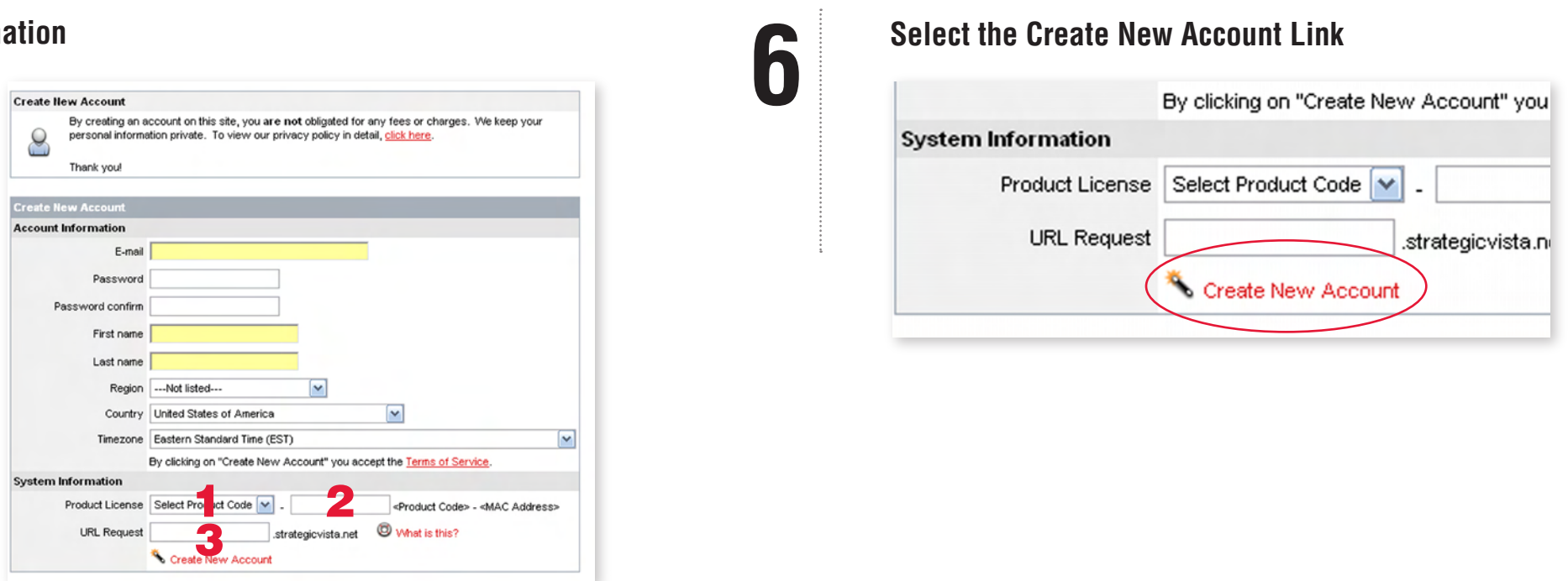

## **BUSINESS & HOME SECURITY**

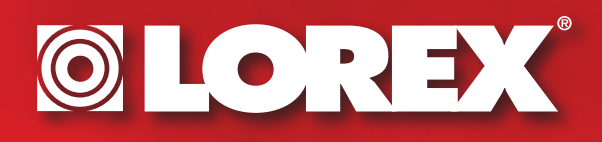

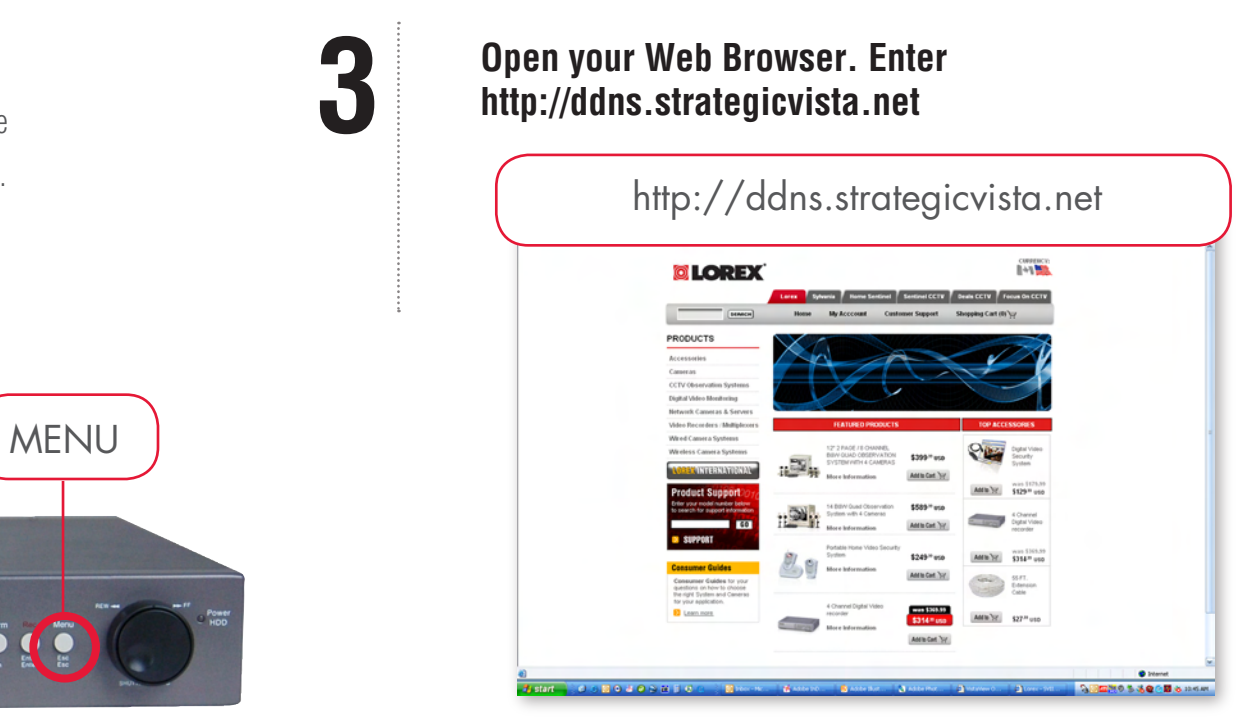

www.lorexcctv.com

# **STEP 2** SETTING UP REMOTE SECURITY MONITORING (continued)

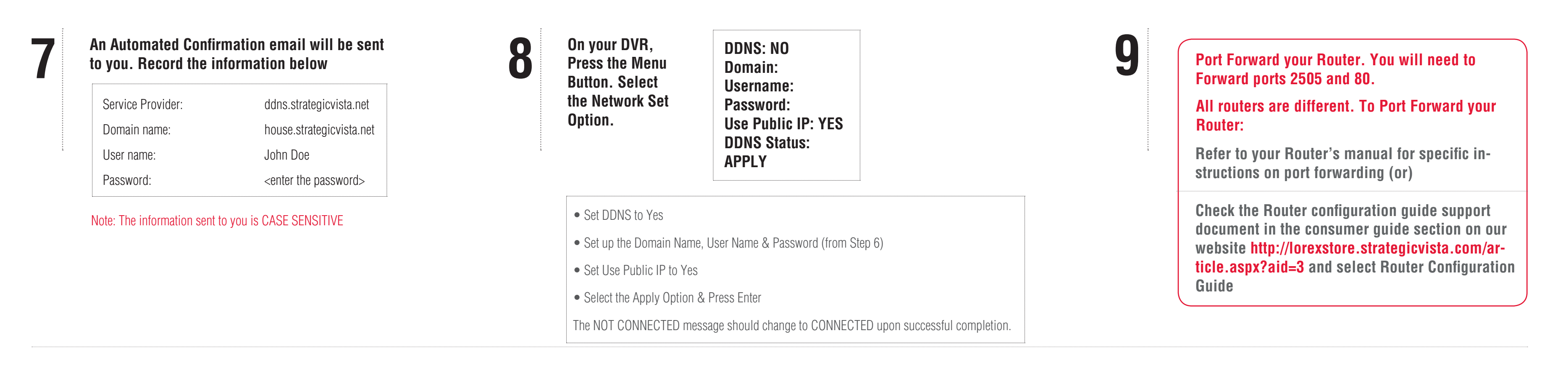

right to modify product design specifications and prices, without notice and without incurring any obligation, F&OF © 2006 LOREX, All rights reserved

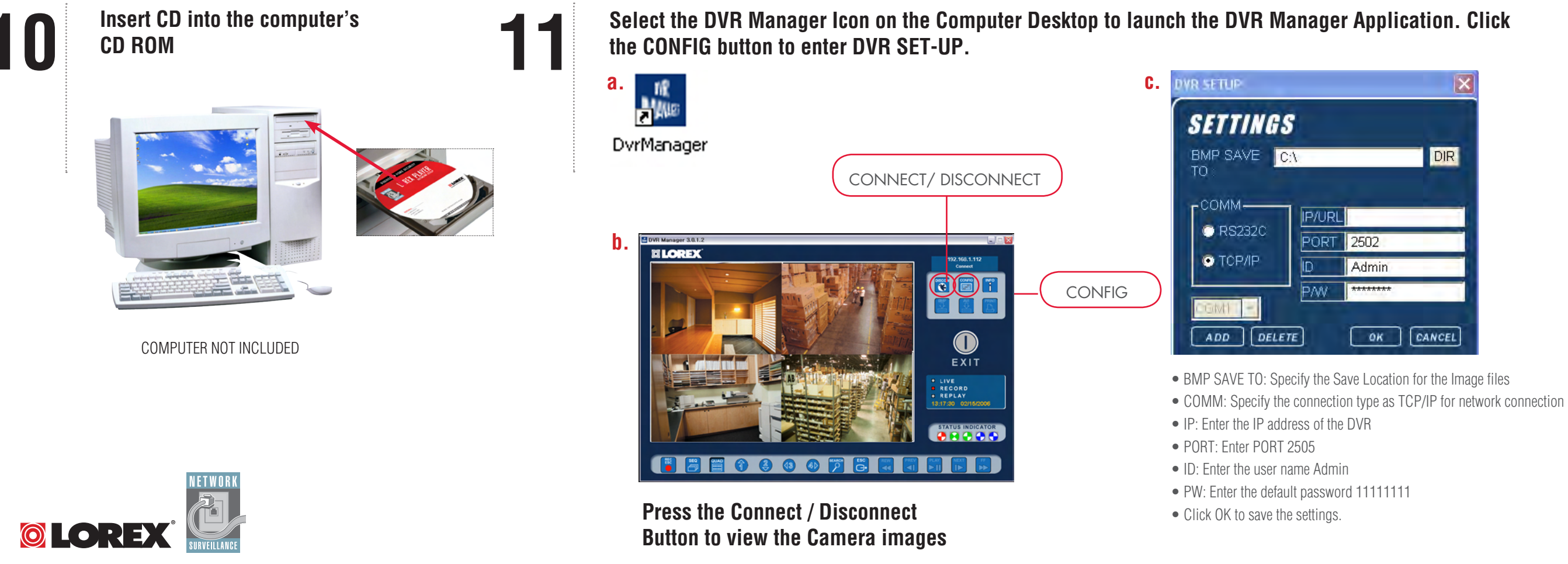

L3104000 Series Page 3 Version 1.01

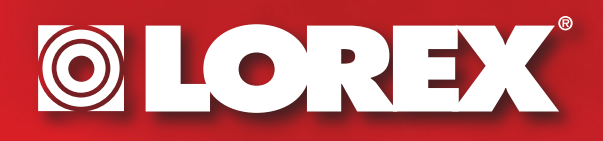

|                                                                                                    | It's all on t       | the | e web                |
|----------------------------------------------------------------------------------------------------|---------------------|-----|----------------------|
|                                                                                                    | Product Information |     | Specification Sheets |
| Ð                                                                                                    | User Manuals        |     | Software Updates     |
| Ð                                                                                                    | Quick Start Guides  | lo  | Firmware Upgrades    |
| FOR ADDITIONAL INFORMATION OR TROUBLESHOOTING HELP,<br>REFER TO YOUR OWNERS MANUAL FOR ASSISTANCE. YOU<br>CAN ALSO CALL OR EMAIL FOR FURTHER SUPPORT. |                     |     |                      |
| TOLL FREE TECHNICAL SUPPORT: 1-888-42 LOREX<br>(1-888-425-6739)                                                                                       |                     |     |                      |

EMAIL SUPPORT: SUPPORT@LOREXTECHNOLOGY.COM

WEBSITE: WWW.LOREXCCTV.COM

1

www.lorexcctv.com